# Sommario

| La fase di inserimento di un obiettivo | 2  |
|----------------------------------------|----|
| La fase del monitoraggio               | 8  |
| Revisione di un obiettivo              | 11 |
| CREDITS                                | 11 |

### La fase di inserimento di un obiettivo

Per inserire un obiettivo individuale i passi da seguire sono i seguenti.

Come sempre la doverosa premessa è che <u>tutto quel che fate è concordato e pianificato prima di accedere alla piattaforma, che</u> permette solo la registrazione dell'obiettivo in forma telematica.

Colleghiamoci alla piattaforma tramite il link (o TEST per le prove o quello di PRODUZIONE) che trovate all'indirizzo del sito di AC: http://www.ac.infn.it/newsite/organigramma/uff\_rel\_sind.html

Nella homepage del sito entriamo nel menu Obiettivi e performance -> Ciclo delle performance -> Obiettivo operativo

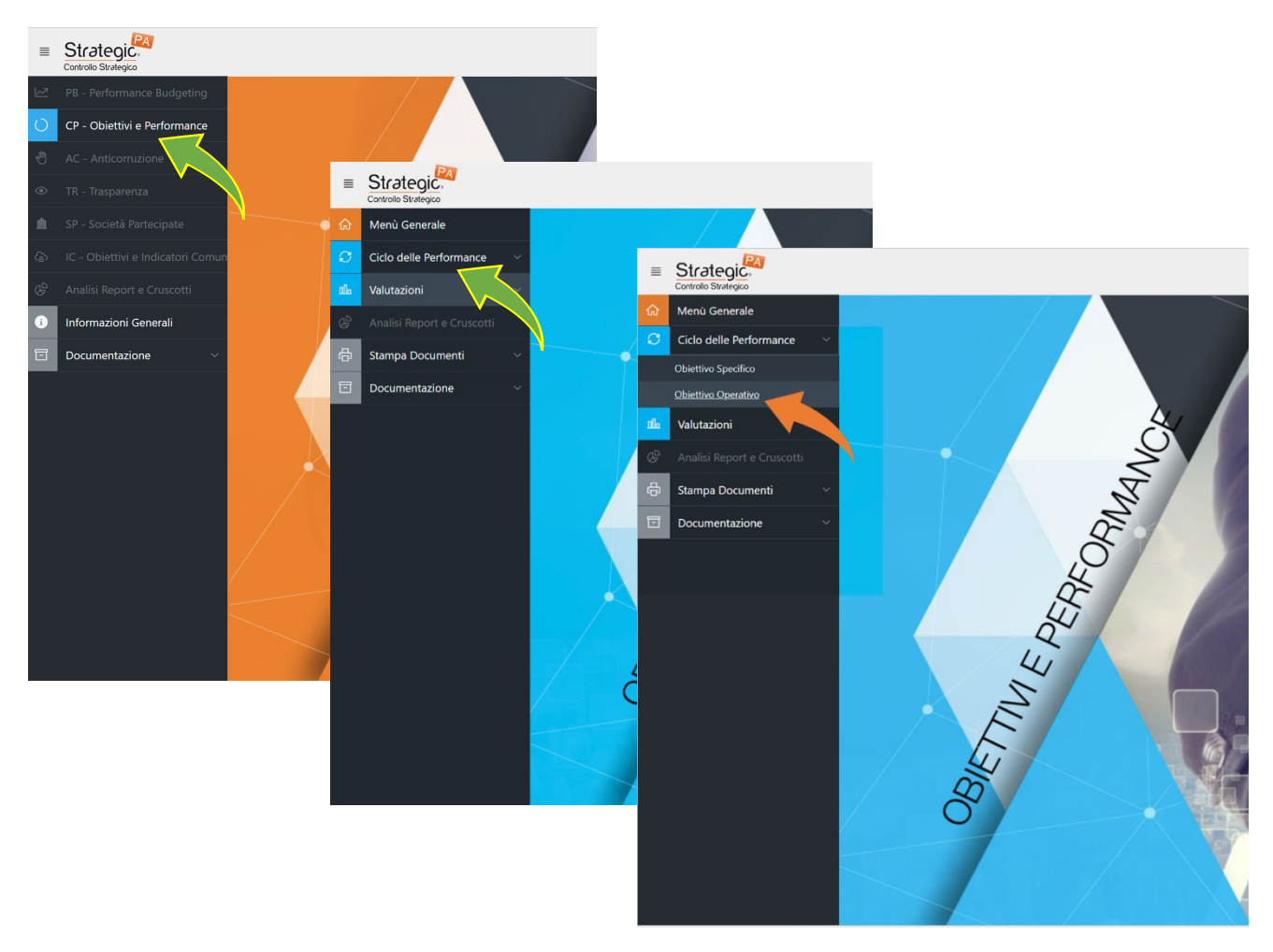

Una volta entrati nella schermata di riepilogo, ricordatevi di selezionare dal menu Tipo la giusta voce, Obiettivi individuali.

| ል    | Menù Generale               | Obiettivi Operativi                         |
|------|-----------------------------|---------------------------------------------|
| S    | Ciclo delle Performance 🛛 🗸 |                                             |
|      | Obiettivo Specifico         | Obiettivi operativi e Individuali           |
|      | Obiettivo Operativo         | Anno 2023 V Tipo Obiettivi individuali V    |
| Illa | Valutazioni ~               | Obiettivi operativi                         |
| ¢    |                             | Vai Righe 15 V Azioni Obiettivi individuali |
| ß    | Stampa Documenti 🛛 🗸        | Richieste in sospeso                        |

A questo punto possiamo procedere con l'inserimento di un nuovo obiettivo individuale tramite bottone apposito.

"Bignami" sulla performance, a cura di Giuliano Basso

|                           | ·                           |  |
|---------------------------|-----------------------------|--|
| Nuovo Obiettivo Operativo | Nuovo Obiettivo Individuale |  |
|                           | •                           |  |
|                           |                             |  |

La finestra di inserimento prevede quantomeno l'inserimento dei campi obbligatori, contrassegnati dal simbolo \*.

| Obiettivi Operativi V Dettaglio unità organizzativa                                                                                                    | Indietro Salva                                                                                                    |
|----------------------------------------------------------------------------------------------------|----------------------------------------------------------------------------------------------------|
| Area Strategica<br>Obiettivo Specifico:                                                                                                    |                                                                                                    |
| Programma Ministeriale: Tipo Obiettivo Opera<br>Codice: *                                                                                                    | tivo : Responsabile Ob.Operativo:                                                                                                    |
| Tipo: Codice UO: Obiettivi individuali                                                                                                    | Tipologia: Pee 5<br>Mantenimento ~ Base (1:80) ~                                                                                                    |
| Fase: Stato:<br>Bozza ~ In corso ~<br>Unità organizzativa: •                                                                                                    | Resp. U.O.                                                                                                    |
| Responsabile: *                                                                                                    | N* Attività di Dettaglio:<br>0<br>Inizio (Effet): Fine (Effet):                                                                                                    |
| 01/01/2023                                                                                                    | E Beni strumentali:                                                                                                    |
| Aggiungi                                                                                                    |                                                                                                    |
| Prima di tutto l'obiettivo specifico (1): da qui sceglieremo la<br>voce relativa agli obiettivi individuali della struttura di<br>afferenza. Quindi inseriamo un titolo esplicativo (2), breve ma<br>specifico dell'obiettivo individuale che vogliamo assegnare. | Passo importante è anche il (3) ovvero selezionare l'unità<br>organizzativa di cui abbiamo la responsabilità. A destra sotto<br>il testo Resp. U.O. leggeremo, quasi certamente, il nostro<br>nome. |
| Cerca ×                                                                                                    | Cerca ×<br>I Q Resp. U.O.<br>0001001682 Name Company                                                                                                    |
| 4.AC.254 Obiettivi Individuali di AC                                                                                                    | 254 Amministrazione Centrale-10658 Ufficio<br>Formazione e Benessere Organizzativo                                                                                                    |

Il campo di testo (4) viene completato in automatico dal sistema con il nome del responsabile dell'Unità Organizzativa. Si può comunque intervenire dal menu per modificare, se necessario.

Fatti questi passaggi obbligatori, rimane il discorso del peso (5) possiamo dare un peso (importanza) all'obiettivo in base ad un valore, 1 (base), 2 (intermedio) o 3 (rilevante), sulla base di quanto spiegato durante il corso. In caso vi rimando ai video.

Fate **Aggiungi**, in basso a sinistra, non **Salva**, in alto a destra, per rimanere nella stessa scheda e proseguire con gli altri passaggi.

Procediamo nella scheda, e inseriamo i collaboratori coinvolti.

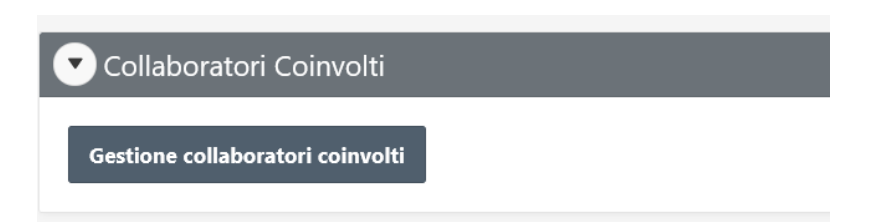

Cliccando entriamo in una pagina di inserimento delle "risorse" coinvolte. Siccome stiamo inserendo obiettivi **individuali**, è preferibile assegnare sempre un solo collaboratore all'obiettivo, e non inserire più nominativi oppure caricare tutto le le risorse dell'U.O.

| Obiettivi Operativi \ Dettaglio \ Associazione Risorse |                                        | Indietro Annulla Nuova Riga Elimina Applica |
|--------------------------------------------------------|----------------------------------------|---------------------------------------------|
| • Unità organizzativa:                                 | V Aggiungi risorse dell'UO selezionata |                                             |
| Aggiunta manuale Collaboratori coinvolti               |                                        |                                             |
| Risorsa                                                | % Obiettivo                            | Responsabile                                |
| No data found.                                         |                                        |                                             |

Inseriamo la risorsa tramite Nuova riga (1), quindi dal menu (2) andiamo a ricercare il collaboratore.

| Aggiunta r | nanuale Collaboratori coinvolti |     |             |              |
|------------|---------------------------------|-----|-------------|--------------|
|            | Risorsa                         | (2) | % Obiettivo | Responsabile |
|            |                                 |     | 0           |              |

Passaggio non obbligatorio, ma comunque consigliato, assegnare 100% nel campo % obiettivo (non è un valore che contribuisce alla performance, è solo un valore di riferimento. Se voleste dare due obiettivi potreste mettere anche 50 e 50: il sistema terrà conto non di questo valore, ma del peso, visto in precedenza). Mettete, a completamento delle informazioni, anche il flag su **Responsabile**. Clicchiamo su **APPLICA**: una volta confermata la registrazione del collaboratore (finestra verde), facciamo **INDIETRO** per ritornare alla scheda.

|              |                                            | ~ | 0 row(s) updated, 1 row |             |            | © carls plancatellight<br>(s) inserted. |              |       |  |
|--------------|--------------------------------------------|---|-------------------------|-------------|------------|-----------------------------------------|--------------|-------|--|
| Obiettivi Op | erativi \ Dettaglio \ Associazione Risorse |   | Indietro                | Annulla     | Nuova Riga | Elimina                                 | Applica      |       |  |
|              | * Unità organizzativa:                     |   |                         |             |            |                                         |              |       |  |
| Aggiunta n   | nanuale Collaboratori coinvolti            |   |                         |             |            |                                         |              |       |  |
|              | Risorsa                                    |   |                         | % Oblettivo |            |                                         | Responsabile |       |  |
|              | 0001201037 - Basso Giuliano - Livello 5    | 1 |                         | 100         |            |                                         | <b>2</b>     |       |  |
|              |                                            |   |                         |             |            |                                         |              | 1 - 1 |  |

Se dovessimo selezionare il collaboratore sbagliato (potrebbe accadere magari per omonimia o per altro motivo) possiamo eliminarlo selezionandolo il campo check a sinistra del nome e cliccando su ELIMINA, tasto rosso. Non si fanno danni 😂

Procediamo nella scheda dell'obiettivo, sotto lo spazio dei collaboratori coinvolti (faccio osservare che su richiesta adesso la tabella presenta anche la data eventuale di scadenza del contratto, in caso di TD o altra forma diversa dal TI).

| Collaboratori Coinvolti |               |         |             |              |                    |  |  |  |  |
|-------------------------|---------------|---------|-------------|--------------|--------------------|--|--|--|--|
| Nome                    | Inquadramento | Cessato | % Obiettivo | Responsabile | Scadenza Contratto |  |  |  |  |
| Basso Giuliano          | Livello 5     |         | 100         | S            |                    |  |  |  |  |
|                         |               |         | 100         |              |                    |  |  |  |  |

Dobbiamo quindi definire un indicatore: il sistema crea in automatico un indicatore di *default*, con il titolo Fase indicatori 2023 Possiamo usare questo per modificarlo per inserire, in caso, le nostre specifiche

| 💌 Elei | 😎 Elenco Attività di Dettaglio |                  |                      |                      |                    |                       |                     |      |        |  |  |
|--------|--------------------------------|------------------|----------------------|----------------------|--------------------|-----------------------|---------------------|------|--------|--|--|
|        | Anno: tutti 🗸                  |                  |                      |                      |                    |                       |                     |      |        |  |  |
|        |                                | Codice           | Titolo               | Data inizio previsto | Data fine prevista | Data inizio effettivo | Data fine effettiva | Peso | Stato  |  |  |
| Ø      | )                              | 4.AC.test_001001 | Fase Indicatori 2023 | 01-GEN-23            | 31-DIC-23          | -                     | -                   | 100  | Aperto |  |  |
| Totale | e report:                      |                  |                      |                      |                    |                       |                     | 100  |        |  |  |

Nella finestra che ci si apre, dobbiamo intanto modificare, se necessario, il **titolo**, e la **descrizione**. Il titolo può essere lo stesso dell'Obiettivo qualora avessimo una sola fase per l'obiettivo, diverso nel caso di un obiettivo con fasi diverse. Si raccomanda di essere più specifici nella descrizione dell'Obiettivo utilizzando il campo **Descrizione**.

| Obiettivi Operativi 🕔 Dettaglio unità                                   | à organizzativa 🗸 Dettaglio Attività di dettaglio | Indietro Elimina Salva |
|-------------------------------------------------------------------------|---------------------------------------------------|------------------------|
| Codice: <b>*</b><br><b>4.AC.test_001001</b><br><b>% Peso : *</b><br>100 | Titolo:<br>Fase Indicatori 2023                   |                        |
| Descrizione:<br>Fase Indicatori 2023                                    |                                                   |                        |
| Unità organizzativa:                                                    | Stato:                                            |                        |

Fate **Aggiungi**, in basso a sinistra, non **Salva**, in alto a destra, per rimanere nella stessa scheda e proseguire con il passaggio, fondamentale, dell'indicatore, tramite **Gestione indicatori**.

| Indicatori          |  |
|---------------------|--|
| no data found       |  |
| Gestione Indicatori |  |

Una volta entrati nella sottomaschera dobbiamo specificare la tipologia di unità di misura dell'obiettivo (1), specifichiamo il peso (2), metteremo 100 nel caso di un solo indicatore, ma se, e sottolineo se, l'indicatore dovesse prevedere due indicatori (ad esempio uno di natura percentuale, uno di tipo numerico) possiamo dare peso secondo percentuale. Specifichiamo la natura (3) dell'unità di misura, lasciando positivo oppure Sì/No nel caso di obiettivo tipo *partecipazione ad almeno un corso di formazione*.

| Dettaglio Indicatore     |                                               |  |
|--------------------------|-----------------------------------------------|--|
| Preso<br>Natura Positivo | % peso disponibile: 100<br>Tipo aggregazione: |  |

Premiamo su **Aggiungi**. Arriviamo all'ultimo step.

#### "Bignami" sulla performance, a cura di Giuliano Basso

| Obietti                          | Obiettivi Operativi \ Dettaglio unità organizzativa \ Dettaglio Attività di dettaglio 🔪 Indicatori Indicatori Annula                                                                                                    |              |           |        |            |        |        |         |              |            |   |                    | Applica       |  |  |
|----------------------------------|----------------------------------------------------------------------------------------------------|--------------|-----------|--------|------------|--------|--------|---------|--------------|------------|---|--------------------|---------------|--|--|
| Anag                             | rafica Indicatori - Tes                                                                                                    | stata        |           |        |            |        |        | Dettag  | lio Indicato | re         |   |                    |               |  |  |
|                                  | Indicatori         Target         Consuntivo         Peso         Punteggio           * indicatori         % di completamento         0.00         1.00         0.00         1.00         0.00         1.00         1.00         * neso disponibiler         0         0         0.00         0.00         0.00         0.00         0.00         0.00         0.00         0.00         0.00         0.00         0.00         0.00         0.00         0.00         0.00         0.00         0.00         0.00         0.00         0.00         0.00         0.00         0.00         0.00         0.00         0.00         0.00         0.00         0.00         0.00         0.00         0.00         0.00         0.00         0.00         0.00         0.00         0.00         0.00         0.00         0.00         0.00         0.00         0.00         0.00         0.00         0.00         0.00         0.00         0.00         0.00         0.00         0.00         0.00         0.00         0.00         0.00         0.00         0.00         0.00         0.00         0.00         0.00         0.00         0.00         0.00         0.00         0.00         0.00         0.00         0.00         0.00 |              |           |        |            |        |        |         |              |            |   |                    |               |  |  |
|                                  | % di completamento                                                                                                    | 0,00         | 0,00      | 100    | 0,00       |        |        |         | * Peso       | 10         | 0 | % peso disponibile | . 0           |  |  |
|                                  |                                                                                                    |              |           |        | 1 - 1      |        |        | 60 di 6 | Natura       | Positivo   | ~ | Tipo aggregazione  | Ultimo valore |  |  |
| Ag                               | iungi Ripartire equa                                                                                                    | mente i pes  |           |        |            |        |        | 69 di 6 | 9            |            |   |                    |               |  |  |
| Anag                             | rafica Indicatore - ric                                                                                                    | ihe          |           |        |            |        |        |         |              |            |   |                    |               |  |  |
| , ang                            | L'anno d                                                                                                    | a inserire è | 2023      |        |            |        |        |         |              |            |   |                    |               |  |  |
|                                  | Settore                                                                                                    |              |           | Anno   | Mese       | Target | Consun | tivo    | Punteggio    | Confermato |   | Note               |               |  |  |
|                                  | Ufficio Formazione e E                                                                                                    | lenessere Or | ganizz ĝΞ | 2023 🗸 | Giugno 🗸   | 0      | 0      |         | 0            |            |   |                    | h.            |  |  |
|                                  | Ufficio Formazione e E                                                                                                    | lenessere Or | ganizz ₿Ξ | 2023 ¥ | Dicembre 🗸 | 0      | 0      |         | 0            |            |   |                    | li            |  |  |
| 1-2<br>Nuova riga Elmina Applica |                                                                                                    |              |           |        |            |        |        |         |              |            |   |                    |               |  |  |

Inseriamo nei due campi **target** (possiamo anche cancellarne usando il solito quadratino e cliccando in alto su **ELIMINA**, ma è come si dice, funzione sconsigliata) la percentuale per il completamento dell'obiettivo, che deve essere un valore ripetuto per ogni riga dell'anagrafica settore; quindi, in caso di 100% metteremo 100% su ogni riga.

| Settore                                 | Anno   | Mese       | Target | Consuntivo | Punteggio | Confermato | Note  |
|-----------------------------------------|--------|------------|--------|------------|-----------|------------|-------|
| Ufficio Formazione e Benessere Organizz | 2023 ¥ | Giugno 🗸   | 100    | þ          | 0         |            | lie   |
| Ufficio Formazione e Benessere Organizz | 2023 ¥ | Dicembre 🖌 | 100    | ρ          | 0         |            |       |
|                                         |        |            |        |            |           |            | 1 - 2 |

Facciamo, per l'ultima volta nella scheda, APPLICA. Verifichiamo che nella finestra Anagrafica Indicatori – Testata la percentuale di target si stata acquisita.

|       | Indicatori                                    | Target                       | Consuntivo       | Peso        | Punteggio      |        |        | •        |  |  |  |  |
|-------|-----------------------------------------------|------------------------------|------------------|-------------|----------------|--------|--------|----------|--|--|--|--|
| ľ     | % di completamento                            | 100,00                       | 0,00             | 100         | 0,00           |        |        |          |  |  |  |  |
|       |                                               |                              |                  |             | 1 - 1          |        |        |          |  |  |  |  |
| Aggiu | ungi Ripartire equa                           | mente i pes                  | i                |             |                |        |        | 69 di 69 |  |  |  |  |
|       |                                               |                              |                  |             |                |        |        |          |  |  |  |  |
| agra  | afica Indicatore - rig                        | jhe                          |                  |             |                |        |        |          |  |  |  |  |
|       |                                               |                              |                  |             |                |        |        |          |  |  |  |  |
|       |                                               |                              |                  |             |                |        |        |          |  |  |  |  |
|       | L'anno d                                      | a inserire è                 | 2023             |             |                |        |        |          |  |  |  |  |
|       | L'anno d                                      | a inserire è                 | 2023             | Anno        | Mese           | Target | Consun | tivo P   |  |  |  |  |
|       | L'anno d<br>Settore<br>Ufficio Formazione e B | a inserire è<br>Benessere Or | 2023<br>ganizz 👬 | <b>Anno</b> | Mese<br>Giugno | Target | Consun | tivo P   |  |  |  |  |

Possiamo premere su INDIETRO, INDIETRO, INDIETRO (tre volte), oppure clicchiamo direttamente sul menu di sinistra Obiettivo operativo per far prima), per tornare all'elenco degli obiettivi individuali. Ora a sinistra compare anche il nominativo (richiesta vostra) del collaboratore coinvolto, sia come veloce riferimento ma anche per una ricerca immediata.

Una volta completata questo primo step, il collaboratore dovrà visionare, sempre dal portale, il suo obiettivo individuale, senza possibilità di alcuna modifica, e metterlo, da bottone apposito o dal menu a tendina, su **Accettato**.

Come ultimo passaggio, occorrerà rientrare e mettere l'obiettivo su Approvato. L'iter è completato.

| Fase:     |        |                   |
|-----------|--------|-------------------|
| Bozza     | $\sim$ | ]                 |
| Bozza     |        |                   |
| Accettato |        | a:<br>azionali di |

## La fase del monitoraggio

Questo momento è importante per capire il progresso del personale rispetto agli obiettivi assegnati.

La procedura "a computer" è piuttosto facile e racchiude pochi passaggi, ma prima di andare nel dettaglio mi preme sottolineare, laddove ce ne fosse bisogno, l'importanza che assume il dialogo ed il confronto, utili sia per capire l'andamento del lavoro rispetto all'obiettivo, ma anche per analizzarne eventuali punti di forza e criticità.

Come già detto i passaggi richiesti sono piuttosto semplici. Una volta autenticati sulla piattaforma, entriamo di nuovo nell'elenco degli obiettivi individuali.

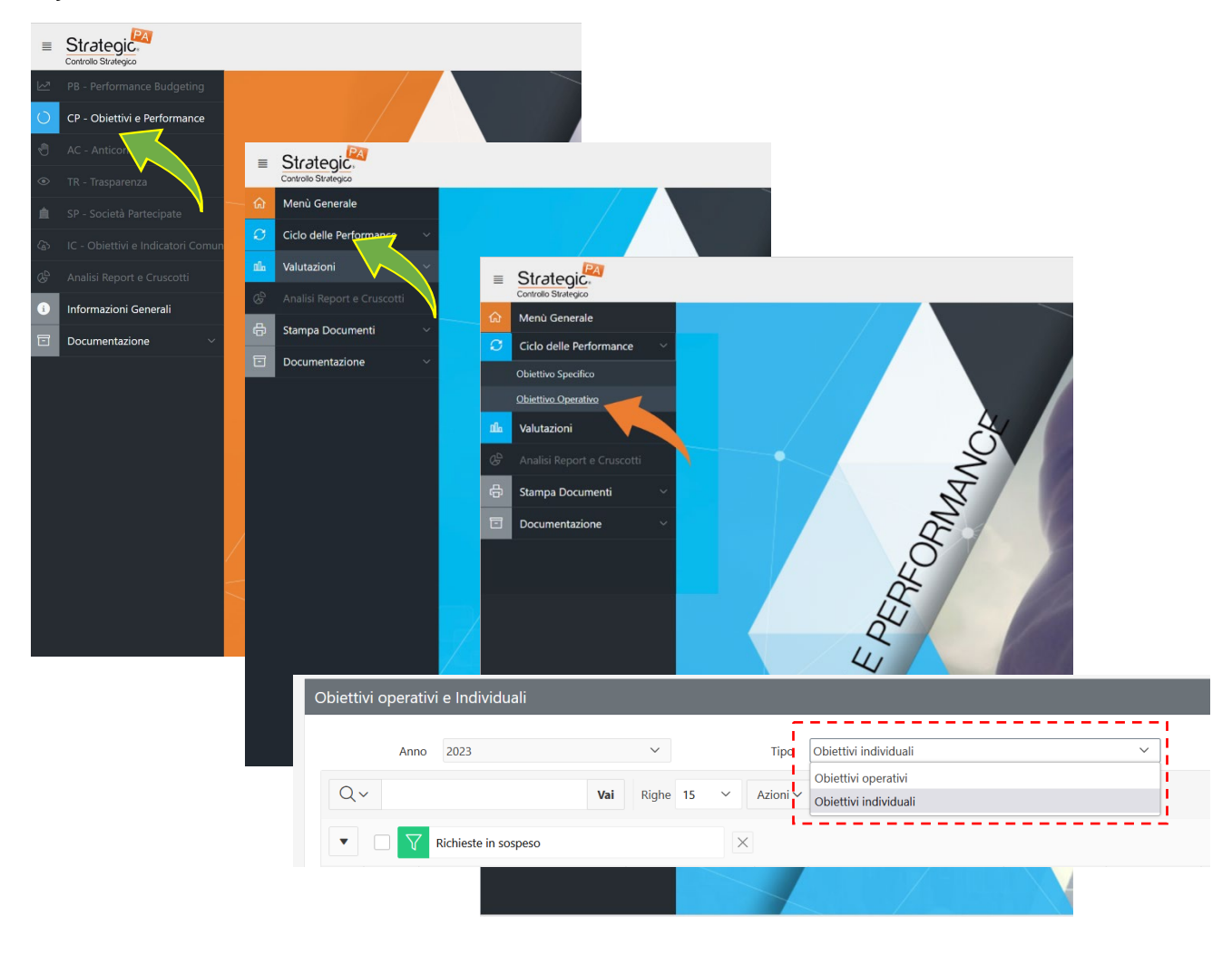

Entriamo mediante lo strumento di **modifica** nel dettaglio del singolo obiettivo:

| ( | Ø        | Approvato | ln<br>corso | AREA OBIETTIVI<br>INDIVIDUALI | Obbiettivi Individuali di AC | 4.AC.test_0005 | Migrazione della piattaforma e-learning | 01-GEN-23 | 31-DIC-23 |  |
|---|----------|-----------|-------------|-------------------------------|------------------------------|----------------|-----------------------------------------|-----------|-----------|--|
| 1 | $\smile$ |           |             |                               |                              |                |                                         |           |           |  |

Scorriamo a fondo scheda ed andiamo nel dettaglio della Fasi/Azioni che abbiamo previsto per l'obiettivo.

| Celenco Fasi/Azioni        |                  |                                         |                      |                    |       |                       |                     |      |        |  |  |  |
|----------------------------|------------------|-----------------------------------------|----------------------|--------------------|-------|-----------------------|---------------------|------|--------|--|--|--|
|                            |                  | Anno: tutti 🗸                           | •                    |                    |       |                       |                     |      |        |  |  |  |
| _                          | Codice           | Titolo                                  | Data inizio previsto | Data fine prevista | Copia | Data inizio effettivo | Data fine effettiva | Peso | Stato  |  |  |  |
| Z                          | 4.AC.test_000501 | Migrazione della piattaforma e-learning | 01-GEN-23            | 31-DIC-23          | 4     | -                     | -                   | 100  | Chiuso |  |  |  |
| Modifica<br>Totale report: |                  |                                         |                      |                    |       |                       |                     | 100  |        |  |  |  |

La scheda che ci (ri)-troveremo davanti contiene le informazioni inserite, riferite alla fase. Le finestre che a noi interessano saranno quelle colorate nell'immagine che segue.

| ALC8001 Depicted discrete     Street        Street     Street     Street        Street     Street        Street        Street        Street        Street        Street        Street        Street        Street              Street                    Street              Street                                                                                                    | Codice                                                                                  | Titelo:                                 |                                                |                                                                                  |
|----------------------------------------------------------------------------------------------------|-----------------------------------------------------------------------------------------|-----------------------------------------|------------------------------------------------|----------------------------------------------------------------------------------|
| s Periode Searce Searce | 4.AC.test_000501                                                                        | Migrazione della piattaforma e-learning |                                                |                                                                                  |
| A prefere will a pieterwere with sittere of a statemet of a statemet of a s            | % Pess : "<br>100<br>Descritione "                                                      |                                         |                                                |                                                                                  |
|                                                                                                    | Migrazioe della pisttaforma dal sistema di calcolo UNF a Bologn                         |                                         |                                                |                                                                                  |
| workend workend   workend workend      Ander methods   workend      workend   Ander methods   workend   Ander methods Ander methods Ander methods Ander me                                                                                                    | Unità organizzativa:<br>254 Amministrazione Centrale-10658 Ufficio Formazione e Benesse | • Organizzativo                         | Stator<br>CHIUSO                               |                                                                                  |
| Silver and a series of a farmer of a farmer of a farme | Inizio Previsto: Fine Prevista:<br>01/01/2023 31/12/2023                                | Inizio Effettivo:                       | Fine Effettiva:                                | Conference Date Effective                                                        |
| Additional and the second of the second of the             | % Performance<br>0,00                                                                   |                                         |                                                |                                                                                  |
| No     Percentered        Contense Name        Contense Name        Contense Name        Contense Name        Contense Name        Contense Name           Contense Name              Contense Name                                                                                                    | Attivită esternalizzata                                                                 | Soggetto affidatario                    |                                                | Medalità di affidamento                                                          |
| Financial discretationes       Perturbationes       Perturbationes                                                                                                    | No Y                                                                                    |                                         | ji.                                            | A                                                                                |
| Contract Name         Contract Name         Contra         Contract Name         Contract Name </th <th>Primo stato di avanzamento:</th> <td>Eventuali osservazioni Nucleo</td> <td>di Valutazione – primo stato di avanzamento:</td> <td>Eventuale risposta del Settore alle osservazioni – primo stato di avanzamento:</td>                                                                                                    | Primo stato di avanzamento:                                                             | Eventuali osservazioni Nucleo           | di Valutazione – primo stato di avanzamento:   | Eventuale risposta del Settore alle osservazioni – primo stato di avanzamento:   |
|                                                                                                    |                                                                                         |                                         |                                                | A                                                                                |
|                                                                                                    | Conferma Primo Stato di Avanzamento                                                     |                                         |                                                | Conferma Risposta Settore                                                        |
| Conference Seconde Solide all Assessmentes         Easy of the Second Solide all Assessmentes         Easy of the Second Solide all Assessmentes<                                                                                                    | Secondo stato di avanzamento:                                                           | Eventuali osservazioni Nucleo           | di Valutazione - secondo stato di avanzamento: | Eventuale risposta del Settore alle osservazioni - secondo stato di avanzamento: |
| Conforma Ripords Sociality       Conforma Ripords Sociality                                                                                                    |                                                                                         | A                                       |                                                |                                                                                  |
| Contractions                                                                                                    | Conferma Secondo Stato di Avanzamento                                                   |                                         |                                                | Conferma Risporta Settore                                                        |
| Indicatori Target Consontivo Pezo Punteggio Pagregatione Kighe Conternate                                                                                                    | Indicatori                                                                              |                                         |                                                |                                                                                  |
|                                                                                                    | Indicatori Target Consuntivo Peso Punteggio                                             | Aggregazione Righe Confermate           |                                                |                                                                                  |
| ※ 5.6 completaments 75,00 0,00 100 0,00 前 Ultravalate 2 0                                                                                                    | 2 % di completamento 75,00 0,00 100 0,00                                                | Ultimo valore 2 0                       |                                                |                                                                                  |

La prima finestra, evidenziata in giallo, è **OBBLIGATORIA** e serve a raccogliere, in sintesi, una descrizione testuale circa la situazione rispetto all'obiettivo assegnato. Sicuramente descrivere con qualche riga il monitoraggio "verbale" avuto con il collega è utile; tuttavia, l'importante è che in questo spazio si indichi che "IL MONITORAGGIO È STATO EFFETTUATO". In assenza di questa minima dicitura, si prenderà atto che il monitoraggio intermedio non è stato svolto.

La parte FACOLTATIVA della fase di monitoraggio, è andare a modificare la finestra in rosso, ovvero l'indicatore.

| nferma Secondo Stato di Av       | vanzamento | •                  |                    |                   |     |                               |            | 111.            |
|----------------------------------|------------|--------------------|--------------------|-------------------|-----|-------------------------------|------------|-----------------|
| adicatori                        |            | _                  |                    | -                 |     |                               | -          |                 |
| ndicatori                        |            |                    |                    |                   |     |                               |            |                 |
| Indicatori                       | Target     | Consuntivo         | Peso               | Punteggio         |     | Aggregazione                  | Righe      | Confermate      |
| Indicatori<br>9 di completamento | Target     | Consuntivo<br>0,00 | <b>Peso</b><br>100 | Punteggio<br>0,00 | ılı | Aggregazione<br>Ultimo valore | Righe<br>2 | Confermate<br>0 |

Entrando nella successiva finestra di dettaglio della fase, possiamo andare ad inserire il valore riferibile allo stato dell'arte dell'obiettivo: ricordiamoci di mettere la spunta sul quadrato di **CONFERMA** e salvate con il tasto **APPLICA**.

Se quindi, per esempio, dovessimo mettere come valore consuntivo il 50%, scriveremo 50 (1) nell'apposito campo di **settembre** (o di giugno per chi non avesse cambiato il mese e lasciato quelli di default creati dal sistema all'atto di inserimento dell'obiettivo) e inseriremo la spunta su **CONFERMA** (2) come si vede nella figura successiva. Ricordiamoci si salvare (3).

| Anagra | Anagrafica Indicatore - righe         |        |             |        |       |           |            |      |  |  |  |  |  |
|--------|---------------------------------------|--------|-------------|--------|-------|-----------|------------|------|--|--|--|--|--|
|        | L'anno da inserire è 2023             |        | 1)          | )      |       |           |            |      |  |  |  |  |  |
|        | Settore                               | Anno   | Mese        | Target | vr vo | Punteggio | Confermato | Note |  |  |  |  |  |
|        | Ufficio Formazione e Benessere Organi | 2023 🗸 | Settembre 🗸 | 75     | 50    | 66,67     |            | ¢,   |  |  |  |  |  |
|        | Ufficio Formazione e Benessere Organi | 2023 ∨ | Dicembre 🗸  | 75     | 0     | 0         |            | (2)  |  |  |  |  |  |
| Nuov   | a riga Elimina Applica                | 3      |             |        |       |           |            | 1-2  |  |  |  |  |  |

A questo punto il sistema ci restituirà un valore di riferimento (nell'immagine sopra 66,67) nel campo punteggio (che altro non è che il rapporto, espresso in percentuale, tra 50 e 75 in questo caso particolare).

Potrebbe accadere di avere nella finestra di modifica dell'indicatore soltanto una riga, riferita al mese di dicembre (può capitare o perché eliminata in quanto ritenuta inizialmente inutile oppure perché si è definito un obiettivo usando invece che una percentuale di completamento un dato di tipo Sì/No, come si può vedere nella immagine che segue).

| Indicat | ori - testata  |           |               |      |           |        |            |           |          |      |       | Dettaglio | indicatore          |     |
|---------|----------------|-----------|---------------|------|-----------|--------|------------|-----------|----------|------|-------|-----------|---------------------|-----|
|         | Indicatori     | Target    | Consuntivo    | Peso | Punteggio |        |            |           |          |      |       |           | * Indicatori N. con | rsi |
| Ø       | N. corsi       | 1,00      | 0,00          | 100  | 0,00      |        |            |           |          |      |       |           | * Peso 100          |     |
|         |                |           |               |      | 1 - 1     |        |            |           |          |      |       |           | Natura Si/No        | ,   |
|         |                |           |               |      |           |        |            |           |          |      |       | 312 di 31 | 2                   |     |
| no da   | ta found       |           |               |      |           |        |            |           |          |      |       |           |                     |     |
| ndicat  | ore - righe    | non con   | fermate       |      |           |        |            |           |          |      |       |           |                     |     |
| Sette   | ке             |           |               | Anno | Mese      | Target | Consuntivo | Punteggio | Conferma | Note |       |           |                     |     |
| Uffici  | o Formazione e | Benessere | Organizzativo | 2023 | Dicembre  | 1      | 0          | 0         |          |      | h.    |           |                     |     |
| _       |                |           |               |      |           |        |            |           |          |      | 1 - 1 |           |                     |     |
| Аррб    | ca -           |           |               |      |           |        |            |           |          |      |       |           |                     |     |

Per poter aggiungere una nuova riga nello spazio indicatori sarà necessario riportare la scheda in stato di bozza. Una volta riportata in **BOZZA**, potremo aggiungere una nuova RIGA, da confermare come al solito con APPLICA.

|    | 1    | Settore                            | Anno   | mese                                   | iarget | Consuntivo                 | runteggio          | Contermato         | NOTE                                   |
|----|------|------------------------------------|--------|----------------------------------------|--------|----------------------------|--------------------|--------------------|----------------------------------------|
|    | )    | Ufficio Formazione e Benessere Org | 2023 ¥ | Dicembre 🗸                             | 1      | 0                          | 0                  |                    | li.                                    |
|    | )    | Ufficio Formazione e Benessere Org | 2023 🗸 | ~                                      |        | 0                          | 0                  |                    | 1.                                     |
| Nu | iova | a riga Elimina Applica             |        | Gennaio<br>Febbraio<br>Marzo<br>Aprile |        |                            |                    |                    | 1 - 1                                  |
|    |      |                                    |        | Maggio<br>Giugno<br>Luglio             | Rico   | ordatevi di<br>vamente all | riportaı<br>e modi | re la sc<br>fiche. | heda in <b>APPROVATO</b> per chiuderla |

Come detto poc'anzi, questo passaggio non è OBBLIGATORIO quindi non farlo non pregiudica assolutamente il completamento di questa fase. Ciò non toglie che potrebbe in qualche modo rappresentare un ulteriore modo per valutare la performance intermedia.

Il lavoro di monitoraggio (per questa scheda) termina qui.

#### Revisione di un obiettivo

È possibile che un obiettivo non sia raggiungibile, per i motivi più svariati.

La fase del monitoriaggio intermedio serve quindi anche per capire se un obiettivo non sia più perseguibile per fattori esterni, nel qual caso potrebbe rendersi necessaria una revisione dello stesso.

Le indicazioni in questo caso sono:

- 1) Se l'obiettivo non ha margini di correzione, è bene definirne uno nuovo in accordo con il responsabile, cancellando il precedente e seguendo quindi gli step indicati all'inizio di questa guida.
- 2) Se l'obiettivo deve invece essere modificato, sia nella descrizione della fase che nell'indicatore che nel target, bisognerà rimettere lo stesso in fase di bozza e, in accordo con il valutato, andare ad apportare le dovute modifiche. In questo caso il processo di ACCETTAZIONE, dal momento che l'obiettivo è messo in **BOZZA**, ricomincia da capo: il valutato accetta l'obiettivo nuovamente definito e, successivamente, il valutatore lo approva.

In entrambi i casi, ogni eventuale modifica apportata dovrà essere motivata compilando la sezione evidenziata in giallo.

| Codice:*<br>4.AC.test_000501                                                        | Titele: *<br>Migrazione della piattafi | rma e-learning                                            |                      |                                                                                  |            |
|-------------------------------------------------------------------------------------|----------------------------------------|-----------------------------------------------------------|----------------------|----------------------------------------------------------------------------------|------------|
| % Peso : *<br>100                                                                   |                                        |                                                           |                      |                                                                                  |            |
| Descrisione. <sup>®</sup><br>Migrazioe della piattaforma dal sistema di calcolo LNP | a Bologna                              |                                                           |                      |                                                                                  |            |
| Unità organizzativa<br>254 Amministrazione Centrale-10658 Ufficio Formazione e      | Benessere Organizzativo                | Stator<br>CHIUSO                                          |                      |                                                                                  |            |
| Inizio Previntos Fi<br>01/01/2023 3                                                 | ne Prevista: *<br>1/12/2023 @          | Inicio Effettivo:                                         | Fine Effettives      | Conferma Date Effettive                                                          |            |
| % Performance<br>0,00<br>Attricts entrenalizatio                                    |                                        | Sonartto effectuaria                                      |                      | Mobilit é affeireante                                                            |            |
| No ×                                                                                |                                        | angge to an order and                                     |                      | HEADTING IN BELLETING                                                            | <i>h</i> . |
| Primo stato di avanzamento:                                                         |                                        | Eventueli osservazioni Nucleo di Velutazione – primo stat | o di evenzemento:    | Eventuale risposta del Settore alle osservazioni – primo stato di evanzamento:   |            |
| Conferma Primo Stato di Avanzamento                                                 |                                        | 4                                                         |                      | Ja<br>Conferma Risporta Settore                                                  | h.         |
| Secondo stato di avanzamento:                                                       |                                        | Eventuali asservazioni Nucleo di Valutazione – secondo s  | tato di avanzamento: | Eventuale risposta del Settore alle osservazioni – secondo stato di avonzamento: |            |
| Conforms Socrado State & Autocomento                                                |                                        |                                                           |                      | Louderma Riverada Sustana                                                        | h.         |
| Controlling Jocomo Stato e realizamento                                             |                                        |                                                           |                      | солесные годорали закон с                                                        |            |

#### **CREDITS**

Per ora è tutto, se avete suggerimenti o la guida manca di qualcosa (fatta al volo davvero) potete scrivermi: <u>giuliano.basso@lnf.infn.it</u>. Vi ricordo che il mio contributo alla causa della perfomance (già immagino i commenti, tipo questo qui sotto) termina con il corso, poi tornerò a dare il mio piccolo contributo all'Ufficio Formazione 😌